## Registering AlwaysUp (GUI) Using Softstuf OEM License

- 1. Download and Save the Always Up.zip file to a local folder on the Wavewin computer.
- 2. Open the zip file and extract the contents to the local folder where the Always Up.zip file is located.
- 3. Run the AlwaysUp\_Installer.exe file. Follow the steps for the installation. <u>Note:</u> Make sure the Start AlwaysUp check box is not checked on the last page of the installation. The license file needs to be copied to the Always Up folder.

| 🔂 Setup - AlwaysUp |                                                                                                    |
|--------------------|----------------------------------------------------------------------------------------------------|
|                    | Completing the AlwaysUp Setup<br>Wizard                                                                                    |
|                    | Setup has finished installing AlwaysUp on your computer. The application may be launched by selecting the installed icons. |
|                    | Click Finish to exit Setup.                                                                                                |
|                    | Start AlwaysUp                                                                                                    |
|                    | 🔲 Watch a 1-minute demo of AlwaysUp (web)                                                                                  |
|                    | Open the AlwaysUp FAQ page (web)                                                                                           |
|                    | View the README file                                                                                                    |
|                    |                                                                                                    |
|                    |                                                                                                    |
|                    |                                                                                                    |
|                    |                                                                                                    |
|                    | Einish                                                                                                    |

- Copy the alwaysup.dat license file to the AlwaysUp install path, c:\Program Files\AlwaysUp. Ensure that the alwaysup.dat file is not read-only. Registration will fail if the file is not writable.
- 5. Run AlwaysUp. A desktop icon was created during the installation.

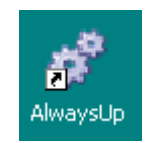

6. To confirm the registration was successful, select "About" from the "Help" menu. The "License information" section should display Softstuf license details.

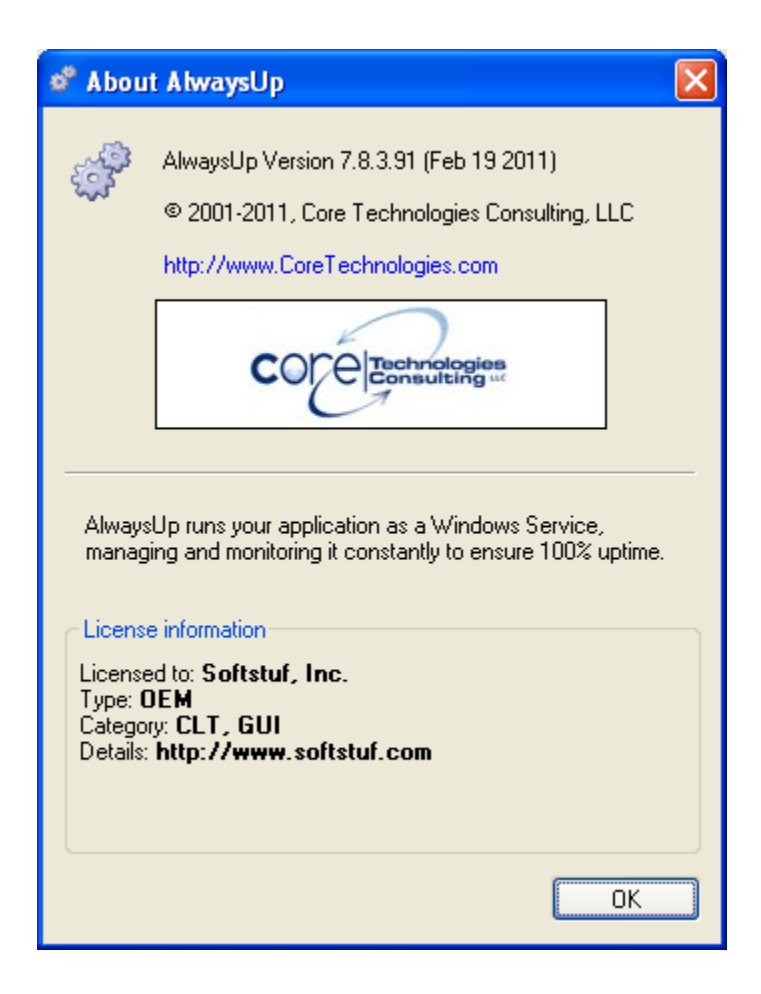

## Registering AlwaysUp (Command-line)

- Locate the original license file given to you at the time of your purchase. It will be named alwaysup.dat or alwaysup\_<your-company-name>.dat. Note that a copy of the file taken from an already registered machine will not work as the registration process updates the file.
- 2. Copy the license file to the location where AlwaysUp is installed (i.e. where the AlwaysUpService.exe file resides).
- 3. Ensure that the alwaysup.dat file is not read-only. Registration will fail if the file is not writable.
- 4. Open a command prompt, CD to the location where AlwaysUp is installed and run "AlwaysUpService.exe -license". AlwaysUp will register itself and should show your relevant license details.